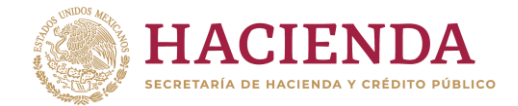

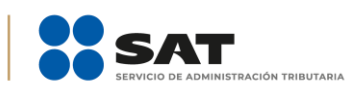

**NOTA INFORMATIVA** 

## PASO A PASO PARA OBTENER LOS COMPROBANTES FISCALES DIGITALES POR INTERNET (CFDI), DERIVADOS DEL PAGO DE DERECHOS DEL REGISTRO EN EL ESQUEMA DE CERTIFICACIÓN DE EMPRESAS

| Paso 1                                                                                                    |                                                                                                    |                                                                                                    |           |  |  |
|----------------------------------------------------------------------------------------------------|----------------------------------------------------------------------------------------------------|----------------------------------------------------------------------------------------------------|-----------|--|--|
| Ingresa al Portal del SAT.                                                                                               |                                                                                                    | <u>sat.gob.mx</u>                                                                                                    |           |  |  |
| Pas                                                                                                    | o 2                                                                                                    |                                                                                                    |           |  |  |
| 1                                                                                                    | Dirígoto a la postaña                                                                                     | Personas Empresas Nuevos contribuyentes Residentes en el extranjero Buscar                                                                                                    | Q         |  |  |
|                                                                                                    | Empresas.                                                                                                 | GOBIERNO DE       HACIENDA       Image: Same state state st | utario    |  |  |
| 2.                                                                                                    | Selecciona Factura electrónica.                                                                           | Declaraciones<br>Factura<br>electrónica<br>RFC<br>GO<br>Trámites del<br>Adeudos<br>fiscales<br>Devoluciones y<br>compensaciones<br>Devoluciones y<br>y servicios<br>Comerci<br>y servicios                                                                                                    | cio<br>or |  |  |
| 3.                                                                                                    | Haz clic en <b>Cancela</b>                                                                                | Inicio > Factura electrónica                                                                                                    |           |  |  |
|                                                                                                    | y recupera tus<br>facturas.                                                                               | Utiliza los servicios de factura electrónica                                                                                                    |           |  |  |
|                                                                                                    |                                                                                                    | Ver                                                                                                    | todos     |  |  |
|                                                                                                    |                                                                                                    | Los más consultados                                                                                                    | ^         |  |  |
|                                                                                                    |                                                                                                    | ✓ Minisitio de Factura                                                                                                    |           |  |  |
|                                                                                                    |                                                                                                    | <ul> <li>Verifica tus facturas</li> </ul>                                                                                                    |           |  |  |
|                                                                                                    |                                                                                                    | ✓ Cancela y recupera tus facturas                                                                                                    |           |  |  |
|                                                                                                    |                                                                                                    | ✓ Genera facturas para tu empresa                                                                                                    |           |  |  |
| Pas                                                                                                    | o 3                                                                                                    |                                                                                                    |           |  |  |
| Autentifícate con la<br><b>contraseña</b> o <b>e.firma</b> de<br>la persona moral que<br>realizó el pago de<br>derechos. |                                                                                                    |                                                                                                    |           |  |  |
| 1. En la sección Acceso<br>por contraseña,<br>ingresa los                                                                |                                                                                                    | Acceso por contraseña                                                                                                    |           |  |  |
|                                                                                                    | <ul> <li>Siguientes datos:</li> <li>RFC de la persona<br/>que realizó el pago de<br/>derechos.</li> </ul> | RFC:                                                                                                    |           |  |  |
|                                                                                                    |                                                                                                    | Contraseña: 😧                                                                                                    |           |  |  |
|                                                                                                    | - Contraseña.                                                                                             | Captcha:                                                                                                    |           |  |  |
|                                                                                                    | - Captcha.                                                                                                |                                                                                                    | _         |  |  |
|                                                                                                    | - Da clic en <b>Enviar</b> .                                                                              | GYPPWD ×                                                                                                    |           |  |  |
|                                                                                                    |                                                                                                    | e.firma                                                                                                    | 3         |  |  |

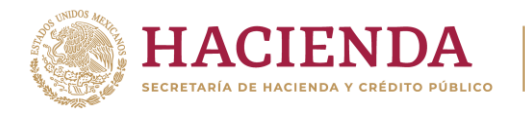

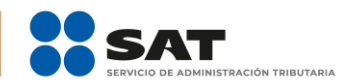

| 2.                                                                 | En la sección <b>Acceso</b>                                             |                                           |                                    |
|--------------------------------------------------------------------|-------------------------------------------------------------------------|-------------------------------------------|------------------------------------|
|                                                                    | los siguientes datos:                                                   | Access con a firms                        |                                    |
|                                                                    | ios siguientes údios.                                                   | Acceso con e.firma                        |                                    |
|                                                                    | - Certificado (archivo con extensión *.cer).                            |                                           |                                    |
|                                                                    |                                                                         | Certificado (.cer):                       |                                    |
|                                                                    | <ul> <li>Clave Privada<br/>(archivo con<br/>ovtonsión * kov)</li> </ul> | .cer                                      | Buscar                             |
|                                                                    | extension .key).                                                        |                                           |                                    |
|                                                                    | - Contraseña de clave                                                   | Clave privada (.key):                     |                                    |
|                                                                    | privada.                                                                | Claveprivada_FIEL_                        | .key Buscar                        |
|                                                                    | - Da clic en <b>Enviar</b> .                                            | Contraseña de clave privada: 🔒            |                                    |
|                                                                    |                                                                         |                                           |                                    |
|                                                                    |                                                                         | ••••                                      |                                    |
|                                                                    |                                                                         | RFC:                                      |                                    |
|                                                                    |                                                                         |                                           |                                    |
|                                                                    |                                                                         |                                           |                                    |
|                                                                    |                                                                         |                                           | Contraseña Enviar                  |
|                                                                    |                                                                         |                                           |                                    |
| Pas                                                                | o 4                                                                     |                                           |                                    |
| Solo                                                               | Concultor                                                               |                                           |                                    |
| Fac                                                                | turas Recibidas.                                                        | FACTURA ELECTRÓNICA                       | Consulta CFDI 👻 Generación de CFDI |
|                                                                    |                                                                         | ♠ > Inicio > Factura Electrónica          |                                    |
|                                                                    |                                                                         |                                           | RFC Autenticado: Salir             |
|                                                                    |                                                                         |                                           |                                    |
|                                                                    |                                                                         | Servicios de Factura                      |                                    |
|                                                                    |                                                                         |                                           |                                    |
|                                                                    |                                                                         | Seleccione la opción deseada:             |                                    |
|                                                                    |                                                                         | Consultar Facturas Emitidas               |                                    |
|                                                                    |                                                                         | Consultar Facturas Recibidas              |                                    |
|                                                                    |                                                                         | Recuperar Descargas de CFDI               |                                    |
|                                                                    |                                                                         | Consultar Solicitudes de Cancelación      |                                    |
|                                                                    |                                                                         |                                           |                                    |
| Pas                                                                | o 5                                                                     |                                           |                                    |
|                                                                    |                                                                         |                                           |                                    |
| El criterio de búsqueda se<br>realizará de la siguiente<br>manera: |                                                                         | FACTURA ELECTRÓNICA                       | Consulta CFDI 👻 Generación de CFDI |
|                                                                    |                                                                         | 👚 > Inicio > Consultar Facturas Recibidas |                                    |
|                                                                    |                                                                         | HACIENDA   Berry                          | RFC Autenticado: Salir             |
| 1.                                                                 | Selecciona <b>Fecha de</b>                                              |                                           |                                    |
|                                                                    | Emision.                                                                | Consultar Facturas Recibidas              |                                    |
| 2.                                                                 | Coloca <b>Año</b> . <b>Mes</b> v                                        |                                           |                                    |
|                                                                    | Día en que se realizó                                                   | O Enlin Eiscal *                          |                                    |
|                                                                    | el pago de derechos.                                                    |                                           |                                    |
|                                                                    | <b>#</b> 11                                                             | FOLIO FISCAL                              |                                    |
|                                                                    | obligatorios los campos                                                 | • Fecha de Emisión *                      |                                    |
|                                                                    | de <b>Mes</b> y <b>Año</b> , en el                                      |                                           |                                    |
|                                                                    | caso de no contar con                                                   |                                           |                                    |

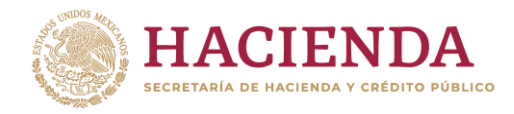

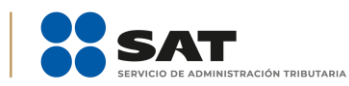

## Administración General de Auditoría de Comercio Exterior

Administración Central de Certificación y Asuntos Internacionales de Auditoría de Comercio Exterior

|      | el <b>Día</b> podrás continuar                        | 8.5.~*·                                                | Morte                      |                            | Día                                |
|------|-------------------------------------------------------|--------------------------------------------------------|----------------------------|----------------------------|------------------------------------|
|      | <u>la busqueda.</u>                                   | 2020                                                   | 10                         | $\checkmark$               | 28                                 |
| 3.   | En el campo <b>RFC</b><br><b>Emisor</b> coloca el REC | Hora Inicial:                                          | J [                        | Hora Final:                |                                    |
|      | del Servicio de                                       |                                                        | : 00 🔽                     | 23                         | : 59 🔽 : 59 💌                      |
|      | Administración<br>Tributaria                          |                                                        |                            |                            |                                    |
|      | (SAT970701NN3).                                       | RFC Emisor                                             |                            | Estado del Comprol         | bante                              |
| 4.   | En el campo <b>Estado</b>                             | SAT970701NN3                                           |                            | Vigente                    | $\checkmark$                       |
|      | del Comprobante,                                      | Tipo de Comprobante (Complemento)                      |                            | Estatus Cancelación        | 1                                  |
|      | selecciona <b>Vigente</b> .                           | Seleccione un valor                                    | ~                          | Seleccione un valo         | r                                  |
| 5.   | Da clic en <b>Buscar</b>                              | (Criterio de búsqueda aplicable a CFDI emitidas a part | ir del 01/01/2014)         |                            |                                    |
|      | CFDI.                                                 | * Campos obligatorios                                  |                            |                            | Buscar CFDI                        |
|      |                                                       |                                                        |                            |                            |                                    |
| Pas  | o 6                                                   |                                                        |                            |                            |                                    |
| 1.   | Selecciona los<br>Comprobantes                        | ☑ Acciones Folio Fiscal                                |                            | RFC Emisor                 | Nombre o Razón Social del Emisor   |
|      | Fiscales Digitales Por                                | ତ୍ର 🕈 🖿                                                |                            | SAT970701NN3               | SERVICIO DE ADMINISTRACIÓN TRIBUTA |
|      | Internet (CFDI).                                      |                                                        |                            |                            | RIA                                |
| 2.   | Para descargar                                        | <                                                      |                            |                            | >                                  |
|      | archivo en formato<br>xml da clic en                  |                                                        |                            |                            |                                    |
|      | Descargar                                             |                                                        | Descargar Seleccior        | nados Descargar I          | Metadata Exportar Resultados a PDF |
|      | Seleccionados.                                        |                                                        |                            |                            |                                    |
| 3.   | Para descargar                                        |                                                        |                            |                            |                                    |
|      | archivo en formato<br>txt da clic en                  | Importante: Para cualquier aclaració                   | on sobre el contenido o es | tado de los comproba       | ntes listados, favor de verificar  |
|      | Descargar                                             | directamente con su emisor.                            | :Descarga realiza          | ida con évitol             |                                    |
|      | Metadata.                                             | La descarga de los CFDI se encuentra e                 | n proceso y podrás obtene  | er el resultado con el fol | lio de descarga:                   |
| 4.   | Para descargar                                        | Importante:: el tiempo                                 | máximo para atender la so  | licitud es de 48 horas a   | a partir de este momento.          |
|      | archivo en formato<br>pdf da clic en                  |                                                        |                            |                            |                                    |
|      | Exportar                                              |                                                        |                            |                            |                                    |
|      | Resultados a PDF.                                     |                                                        |                            |                            |                                    |
|      |                                                       |                                                        |                            |                            |                                    |
| Pas  | o 7                                                   |                                                        |                            |                            |                                    |
| Dirí | gete al menú de                                       | FACTURA ELECTRONICA                                    |                            |                            | Consulta CFDI 👻 Generación de CFDI |
| Inic | io.                                                   |                                                        |                            |                            | RFC Autenticado: Salir             |
|      |                                                       |                                                        |                            |                            |                                    |
|      |                                                       | Consultar Facturas Recibidas                           |                            |                            |                                    |
|      |                                                       | • Folio Fiscal *                                       |                            |                            |                                    |
|      |                                                       | FOLIO FISCAL                                           |                            |                            |                                    |
|      |                                                       | C Eecha de Emisión *                                   |                            |                            |                                    |
|      |                                                       |                                                        |                            |                            |                                    |
|      |                                                       |                                                        |                            |                            |                                    |

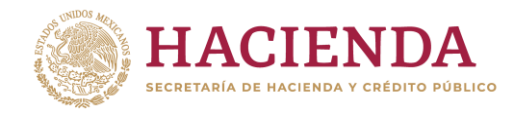

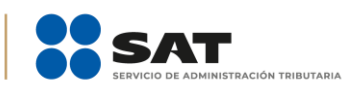

| Paso 8                                                       |                                                                                                    |
|--------------------------------------------------------------|----------------------------------------------------------------------------------------------------|
| Solocciona Documerar                                         | FACTURA ELECTRÓNICA Consulta CFDI - Generación de CFDI                                                                                                    |
| Descargas de CFDI.                                           | ♠ > Inicio > Factura Electrónica     RFC Autenticado:   Salir                                                                                                    |
|                                                              | () HACIENDA SAT                                                                                                    |
|                                                              | Servicios de Factura                                                                                                    |
|                                                              | Seleccione la opción deseada:<br>Consultar Facturas Emitidas<br>Consultar Facturas Recibidas<br>Recuperar Descargas de CFDI<br>Consultar Solicitudes de Cancelación |
|                                                              |                                                                                                    |
| Paso 9                                                       |                                                                                                    |
| <ol> <li>Pulsa el ícono de<br/>Descargar Paquete.</li> </ol> | Recuperar descargas de CFDI                                                                                                    |
| <b>2.</b> Abre o guarda la carpeta . <b>zip</b> .            | En esta consulta se podrán recuperar solicitudes de descargas de CFDI y<br>metadata de los últimos 3 dias.                                                          |
|                                                              | Descargar Paquete Folio de Descarga RFC Contribuyente Tipo Descarga Cantidad de Document                                                                            |
|                                                              | CFDI 1                                                                                                    |
|                                                              | ¿Quieres abrir o guardar zip desde portalcídi.facturaelectronica.sat.gob.mx? ×                                                                                      |
|                                                              |                                                                                                    |